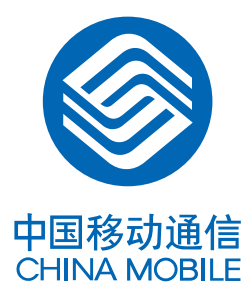

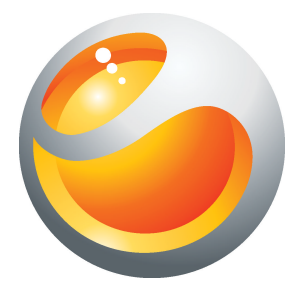

用户手册

安装、使用产品前、应阅读使用说明

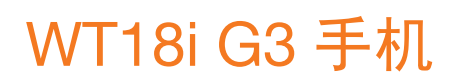

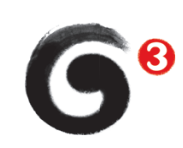

| 更多体验。更多发现。5           |
|-----------------------|
| 手机用户指南6               |
| 使用入门7                 |
| 为电池充电                 |
| 关于 USB 连接线和电池充电的几点说明8 |
| 设置9                   |
|                       |
| 通话设置10                |
| 移动网络设置11              |
| 显示设置12                |
| 主屏设置12                |
| 声音设置13                |
| 日期和时间设置13             |
| 语言和输入法设置13            |
| 关于设备13                |
| 安全13                  |
| 备份14                  |
| 闹钟15                  |
| 逐步了解手机16              |
| 手机概述16                |
| 使用触摸屏17               |
| 使用硬件键17               |
| 状态栏17                 |
| 主屏幕19                 |
| 小组件19                 |
| 重新排列主屏幕19             |
| 输入文本                  |
| 使用虚拟键盘21              |
| 呼叫                    |
| 通话选项                  |
| 通讯录                   |
| 管理联系人                 |
| 备份通讯录                 |

| 短信和彩信                                 |
|---------------------------------------|
| 电子邮件                                  |
| 日历26                                  |
| 音乐                                    |
| 使用 Walkman™ 播放器27                     |
| TrackID™ 应用程序29                       |
| 收音机                                   |
| 录音                                    |
| 我的收藏夹                                 |
| 视频32                                  |
| 图片32                                  |
| 所有文件                                  |
| G+ 游戏32                               |
| 相机                                    |
| 取景器和相机键                               |
| 使用静态相机                                |
| 使用摄像模式34                              |
| 中国移动服务                                |
| 中国移动电子渠道 e100                         |
| 飞信                                    |
| MM (Mobile Market, 移动应用商场)35          |
| 号簿管家                                  |
| 手机导航                                  |
| 音乐随身听                                 |
| 手机电视                                  |
| 搜索                                    |
| 无线局域网                                 |
| 蓝牙无线技术                                |
| 更新手机40                                |
| 通过桌面套件同步41                            |
| 指南针42                                 |
| IMEI 묵                                |
| 故障排除                                  |
| 常见问题                                  |
| 错误信息                                  |
| 法律信息                                  |
| ····································· |
| 示 」                                   |

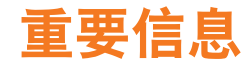

## 请在使用本手机前阅读"重要信息"页。

并非所有国家/地区,也并非所有网络和/或所有地区的服务提供商都支持本用户指南中所述的某些服务和功能。在没有限制的情况下,这同样适用于 GSM 国际紧急号码 112。请与您的网络运营商或服务提供商联系以确定任何特定服务或功能的可用性,以及是否需要额外支付访问或使用费。

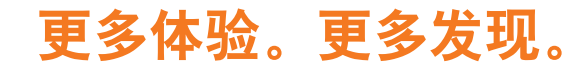

需要帮助吗?获得的越多,体验越多。不要错过任何内容。请访问 www.sonyericsson.com/WT18i了解有关手机的更多信息。

# 手机用户指南

手机中提供了扩展的用户指南。要了解扩展的用户指南和更多信息,还可以访问 www.sonyericsson.com/support。

访问手机中的用户指南

• 在主屏幕屏幕中, 点按应用程序栏, 然后点按使用手册。

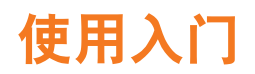

插入 SIM 卡和存储卡

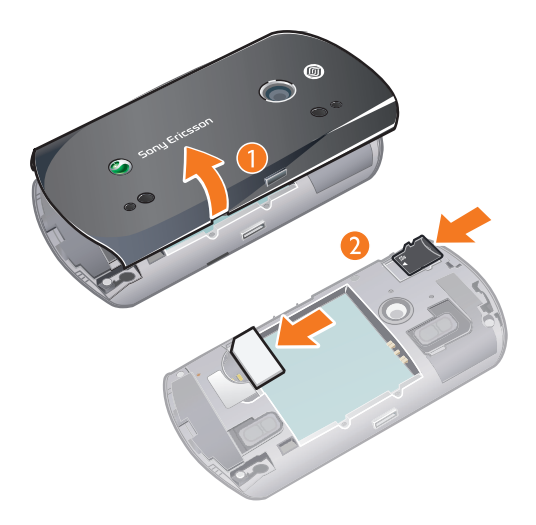

- 1 取下电池盖。
- 2 将 SIM 卡和存储卡滑到固定卡座中,保持黄色触片朝下。

插入电池

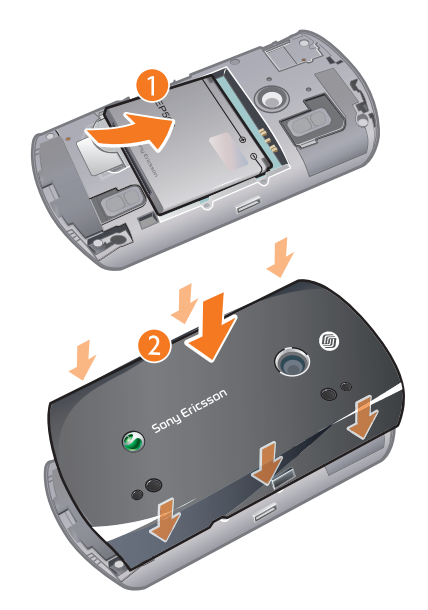

- 1 插入电池,保持标签面朝上且接头对准。
- 2 盖上电池盖。

## 为电池充电

当您购买手机时,手机电池只充了一部分电。当您将手机连接到电源时,可能需要几分钟时间,电池图标才会出现在屏幕上。手机充电时,您仍然可以使用它。

当电池正在充电时通知 LED 为橘黄色,充满电后会变为绿色。

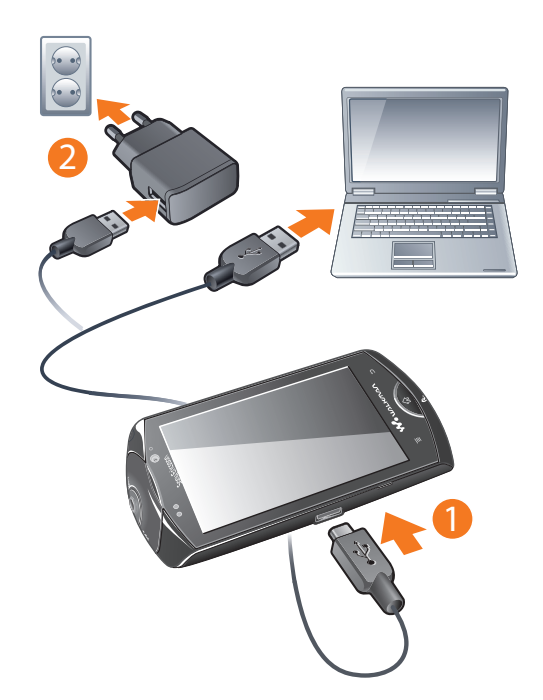

# 关于 USB 连接线和电池充电的几点说明

- 若包装盒内有两根 USB 连接线(充电器 USB 连接线和 USB 数据传输连接线),则充电器 USB 连接线只可用于手机充电而不能用于数据传输业务。充电器 USB 连接线只能用于和电源设备部分相连接给手机充电。它不具备通过连接到 PC 给手机进行充电的功能。它只可用于手机充电而不能用于配件充电。
- 若包装盒内只有一根 USB 数据传输连接线,它既可用于手机充电又可用于数据传输业务。
- 若包装盒内只有一根充电器 USB 连接线,它只可用于手机充电。
- 索尼爱立信强烈建议您只使用索尼爱立信品牌的原装电池,符合中华人民共和国通信行 业标准 YD/T 1591-2006 规格的充电器电源设备部分及原装 USB 连接线用于手机充电。
   使用第三方的产品可能会降低产品的使用性能或给您的健康安全带来危险。
- • 电池充电时间可以超过或少于 3 小时。中断充电不会对电池造成损坏。通话和待机时间的长短由 使用手机时的不同情况决定。例如,使用手机时的信号强度、工作温度、使用模式、所选功能、 语音或数据传输情况。电池的待机时间最长可达 200 小时。
- \Lambda 本产品只能使用索尼爱立信品牌的原装电池,使用其他电池可能无法充电。

#### 打开手机

- 1 按住位于手机顶部的 @ 键。
- 2 请求时, 输入 SIM 卡的 PIN 码, 然后选择确定。
- 👻 PIN 码由您的网络运营商提供。如果要更正在输入 SIM 卡的 PIN 码时产生的错误,请按 🔤

#### 关闭手机

- 1 按住 💽, 直到选项菜单打开为止。
- 2 在选项菜单中, 点按**关机**。

#### 解锁屏幕

- 按 ∞ 可启动屏幕。
- 2 将漂浮的图形拖动到屏幕的左下角。两个图形重叠时,屏幕就会解锁。

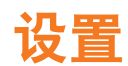

可以设置手机以使其适合您的要求。

## 通话、信息功能和互联网的设置

为了通话、发送信息和使用互联网,需要一个 2G/3G 移动数据连接。也可以通过连接到 无线局域网络发送电子邮件和接入互联网。对于大多数手机网络和运行商来说,将在手 机上预安装通话、信息功能和互联网的设置。

• 利用无线局域网连接,可以使用手机以无线方式接入互联网。可以在家里通过个人无线局域网络 或者在公共访问区域通过热点区浏览互联网。通常,个人无线局域网络是受保护的。因此,需要 无线局域网络管理员提供密码或密钥。热点区通常没有保护,但常常需要先登录到运营商的服务, 然后才能访问互联网。有关更多信息,请参阅第 38 页上的无线局域网部分。

## 通话设置

## 基本通话设置

#### 启用固定拨号

- 1 在**主屏幕**中,查找并点按 **设置**。
- 2 在设置中点按通话设置。
- 3 点按**固定拨号**。
- 4 点按禁用固定拨号, 输入正确的 PIN2 码即可开启。
- PIN2 只有两次输入机会,输错会导致手机卡锁定,需要 PUK2 码解锁,不过不会影响您正常使用 其他功能。
- · 🛉 请您在存储固定号码时加存区号。

#### 设置语音呼叫禁止

- 1 在主屏幕中,查找并点按设置。
- 2 在**设置**中点按**通话设置**。
- 3 点按**语音呼叫限制**。
- 4 点按**呼入限制** 或 **呼出限制** 进行设置。

### 设置语音呼叫转移

- 1 在**主屏幕**中,查找并点按 **设置**。
- 2 在**设置**中点按**通话设置**。
- 3 点按语音呼叫转移,选择语音呼叫转移。
- 您可以在语音呼叫转移中,设置为所有呼叫转移/忙时呼叫转移/无应答时呼叫转移/无法接通时呼 叫转移,然后输入需要将呼叫转移到的号码即可。
- \* 您还可以在其他基本设置中开启或关闭呼叫等待/自动接听/自动重拨功能。

#### 可视电话设置

#### 设置可视电话转语音

- 1 在**主屏幕**中,查找并点按**设置**。
- 2 在设置中点按通话设置。
- 3 点按**可视电话转语音设置**,选择一种设置。

#### 设置视频呼叫禁止

- 1 在主屏幕中,查找并点按设置。
- 2 在**设置**中点按**通话设置**。
- 3 点按视频呼叫限制,设置视频呼入限制 或视频呼出限制。

## 设置视频呼叫转移

- 1 在**主屏幕**中,查找并点按 **设置**。
- 2 在**设置**中点按 通话设置。
- 3 点按视频呼叫转移,选择视频呼叫转移条件。

#### 设置可视电话替代图片

- 1 在 主屏幕中,查找并点按 设置。
- 2 在 **设置**中点按 通话设置。
- 3 点按 **可视电话替代图片**。
- 👻 可以在摄像头关闭时,使用默认图片或者其他图片代替视频过程中您的头像。

#### 设置本机号码

- 1 在 **主屏幕**中,查找并点按 **设置**。
- 2 在设置中点按通话设置。
- 3 点按 **本机号码**, 输入本机 **名称** 和本机 号码。

#### 设置呼叫前预设号码

- 1 在 **主屏幕**中,查找并点按 **设置**。
- 2 在 **设置**中点按 通话设置。
- 3 点按 呼叫前预设号码,编辑要呼叫号码前加的预设号码。

#### 调用呼叫前预设号码

- 1 在 主屏幕 中, 查找并点按 电话。
- 2 输入被呼叫方的号码。
- 3 按 📃 , 点按 IP 呼叫。
- 4 选择预先设置的号码。
- 5 点按**呼叫**。

#### 设置快速拨号

- 1 在**主屏幕**中,查找并点按**设置**。
- 2 在设置中点按通话设置。
- 3 点按 快速拨号,编辑 2-9 对应的快速拨号号码。
- **4** 点按 保存。

#### 设置 SMS 以挂断电话

- 1 在主屏幕屏幕中,查找并点按设置。
- 2 在设置中, 点按通话设置。
- 3 点按 **短信拒接**,并编辑其内容。
- 4 点按保存,此时将自动保存。

#### 设置通话计时器

- 1 在 **主屏幕**中,查找并点按 **设置**。
- 2 在设置中点按通话设置。
- 3 点按 **通话计时器**,选择计时时间。
- 4 点按 **确定**。
- 👻 在通话过程中,当通话时间到达您所设置的时间时,会听到提示音。

#### 启动呼出电话接通提示

- 1 在 主屏幕中,查找并点按 设置。
- 2 在 **设置**中点按 通话设置。
- 3 点按 **电话振动提醒**。
- 按 拨打电话的时候,当对方接通电话,您的手机就会振动,这时您再接听,可以减小在等待接听时, 手机辐射对您造成的伤害。

## 移动网络设置

根据 2G 和 3G 网络的可用性,手机可在它们之间切换,也可以手动切换。

#### 查看当前网络

- 1 在 主屏幕中,查找并点按 设置。
- 2 在设置中点按移动网络。
- 3 点按当前网络,即可查看。

#### 设置搜索模式

- 1 在**主屏幕**屏幕中,查找并点按**设置**。
- 2 在**设置**中点按无线和网络,然后点按移动网络。
- 3 点按搜索模式,然后选择手动或自动。
- **4** 点按**确定**。

#### 设置网络模式

- 1 在 主屏幕中,查找并点按 设置。
- 2 在设置中点按移动网络。
- 3 点按网络模式,选择想要设定的模式。
- **4** 点按 确定。

#### 数据连接设置

在数据连接中,您可以对开机和漫游时对数据连接的设置。您还可以查看当前网络的接入点,对当前接入点进行编辑和新建接入点。

## 显示设置

#### 设置亮度

- 1 在 主屏幕中,查找并点按 设置。
- 2 在设置中点按显示。
- 3 点按 自动调光 设定自动调光模式,或者点按 亮度进行手动设置。

#### 设置字体

- 在 主屏幕中,查找并点按 设置。
- 2 在 **设置**中点按 显示。
- 3 点按 字体设置,从 大号,中号 和 小号中选择其一。

#### 设置锁屏时间

- 1 在 主屏幕中,查找并点按 设置。
- 2 在 **设置**中点按 显示。
- 3 点按**屏幕超时**,从时间列表中选择任一时间。如果不想锁屏可以选择**从不**。

## 主屏设置

可以在主屏设置中设置解锁图片。在屏幕锁定的情况下,设置的图片会循环在屏幕上显示。

设置解锁图标

- 1 在**主屏幕**屏幕中,查找并点按**设置**。
- 2 在**设置**中, 点按**安全**。
- 3 点按锁机设置,然后点按**更换解锁图片**。
- 4 在解锁图片中, 点按增加图片。
- 5 点按插入新图片,然后从现有图像中选择一个图像。
- 6 点按**保存**。

#### 将拍照设置为解锁图标

- **1** 在**主屏幕**屏幕中,查找并点按**设置**。
- 2 在设置中,点按安全。
- 3 点按锁机设置,然后点按**更换解锁图片**。
- 4 在解锁图片中,点按增加图片。
- 5 点按**拍照**拍照。
- 6 在图片查看窗口中, 点按**确定**。

## 声音设置

您可以在声音设置中设置提醒方式、音量。还可以对来电提示音、消息提示音等进行设置,将其提示音设为自己喜欢的音乐。

## 日期和时间设置

#### 设置日期

- 1 在主屏幕屏幕中,查找并点按设置。
- 2 在**设置**中,点按日期和时间。
- 3 点按**设置日期**,并向上或向下滚动数字栏选择所需的年月日。
- 4 点按**保存**。

#### 设置时间

- 1 在主屏幕屏幕中,查找并点按设置。
- 2 在设置中, 点按日期和时间。
- 3 点按**设置时间**,然后向上或向下滚动数字栏以选择所需的小时和分钟。
- 4 点按**保存**。

#### 设置时区

- 1 在主屏幕屏幕中,查找并点按设置。
- 2 在**设置**中, 点按日期和时间。
- 3 点按选择时区,然后向下滚动数字栏以选择所需的时区。

#### 设定日期格式

- 1 在**主屏幕**屏幕中,查找并点按**设置**。
- 2 在**设置**中, 点按日期和时间。
- 3 点按选择日期格式,然后选择所需的格式。

## 语言和输入法设置

#### 设置语言

- 1 在 主屏幕中,查找并点按 设置。
- 2 点按 **语言和输入法**。
- 3 点按 选择语言,选择需要使用的语言。

#### 设置输入法

- 1 在 **主屏幕**屏幕中,查找并点按**设置**。
- 点按 语言和输入法。
- 3 点按选择输入法,选择所需的输入法,还可以设置已选定的输入法或自行定义词 汇表。
- · 🛉 默认的输入法为搜狗输入法。

## 关于设备

#### 查看设备信息

- 1 在主屏幕中,查找并点按设置。
- 2 点按关于手机。

## 安全

SIM 卡锁仅保护您的订阅,手机仍可和新的 SIM 卡一起使用。如果 SIM 卡锁打开,您必须输入 PIN 码(个人识别码)。如果错误输入 PIN 码的次数多于锁允许的最大尝试次数,

13

则 SIM 卡会被锁定。您输入 PUK 码 (个人解锁码),然后输入新的 PIN 码。PIN 码、PIN2 码和 PUK 码由您的网络运营商提供。

#### 解锁已锁定的 PIN 码

- **1** 在**主屏幕**中,查找并点按**设置**。
- 2 在设置中点按安全,然后点按 SIM 卡锁定。
- 3 点按锁定 SIM 卡。
- 4 输入 PIN 码, 然后点按确定。

#### 更改 PIN 码

- 1 在 **主屏幕**中,查找并点按 **设置**。
- 2 在 **设置**中点按 安全。
- 3 点按 SIM 卡锁定,然后启用 锁定 SIM 卡,输入验证 PIN 码。
- 4 点按 更改 PIN 码。
- 5 输入旧的 PIN 码, 然后点按 确定。
- 6 输入新的 PIN 码, 然后点按 确定。

#### 更改 PIN2 码

- 1 在 **主屏幕**中,查找并点按 **设置**。
- 2 在设置中点按安全,然后点按更改 PIN2 码。
- 3 输入旧的 PIN2 码。
- 4 输入新的 PIN2 码。
- 5 再次确认输入新的 PIN2 码。

#### 锁定手机

- 1 在主屏幕中,查找并点按设置。
- 2 点按设置中的安全,然后点按锁机设置。
- 3 点按设置屏幕锁定。
- **4** 点按**密码**。
- 5 输入密码,然后点按确定。

#### 更改手机锁定码

- 1 在主屏幕中,查找并点按设置。
- 2 在设置中点按安全,然后点按锁机设置。
- 3 点按更改屏幕锁定。
- 4 输入旧密码,然后点按**确定**。
- 5 点按**密码**。
- 6 输入新密码,再点按**确定**,然后确认您的密码,并点按**确定**。

#### 更改呼叫限制密码

- 1 在**主屏幕**中,查找并点按**设置**。
- 2 在设置中点按安全,然后点按修改呼叫限制密码。
- 3 输入旧密码, 然后点按 确定。
- 4 输入新密码, 然后点按确定。

## 备份

您可以使用手机中预装的备份应用程序备份手机通讯录、手机短信、设置等资料至存储 卡,并可从存储卡还原您之前备份的资料。

#### 备份资料

- 1 在 **主屏幕**中,查找并点按 备份。
- 2 点按备份选项卡,在备份中点按需要还原的备份文件。
- 3 勾选需要还原的数据,然后点按。

#### 还原资料

- 1 在 主屏幕中,查找并点按 备份。
- 2 点按 还原选项卡,在 还原中点按需要还原的备份文件。
- 3 勾选需要还原的数据, 然后点按 恢**复**。

# 闹钟

可以将手机用作闹钟,并将铃声设置为闹钟信号。手机已经预设若干闹钟以快速启动,可以更改预设闹钟的设置或者新建闹钟。

#### 设置闹铃

- 1 在主屏幕中查找并点按时钟,然后点按闹钟。
- 2 点按其中一个闹铃。
- 3 点按闹钟时间。
- 4 点按某个数字字段,然后向上或向下滚动以选择所需的时间。
- 5 点按**保存**。

#### 设置闹铃的铃声

- 1 在主屏幕中查找并点按时钟,然后点按闹钟。
- 2 点按其中一个闹铃。
- 3 点按闹钟铃声。
- 4 选择其中一个选项。
- 5 选择闹铃铃声,然后点按确定。

#### 设置闹铃声的音量

- 1 在主屏幕中查找并点按时钟,然后点按闹钟。
- 2 点按其中一个闹铃。
- 3 点按**闹钟铃声**。
- 4 选择其中一个选项。
- 5 向上或向下滚动音量键。
- · 更改后的闹铃音量将应用到所有闹铃。

#### 重复闹铃

- 1 在主屏幕中查找并点按时钟,然后点按闹钟。
- 2 点按其中一个闹铃。
- 3 选择闹铃重复类型。
- ·∲- 您可以点按自定义闹钟重复进行详细的闹铃重复设置。

#### 启用或取消闹铃

- 1 在主屏幕中查找并点按时钟,然后点按闹钟。
- 2 点按其中一个闹铃。
- 3 标记或取消标记**开启闹钟**复选框。

#### 删除闹铃

- 1 在主屏幕中查找并点按时钟,然后点按闹钟。
- 2 点按需要删除的闹铃。
- 3 按 <u></u>, 然后点按删除。
- **4** 点按**确定**。

# 逐步了解手机

# 手机概述

- 1 手机电视天线
- 2 电源键/屏幕锁
- 3 3.5 毫米耳机接口
- 4 Walkman™键
- 5 听筒
- 6 接近传感器
- 7 光线感应器
- 8 视频通话相机镜头
- 9 通知 LED
- 10 充电器/USB 连接线接口
- 11 返回键
- 12 主屏键
- 13 菜单键

| 14 | 相机镜头    |
|----|---------|
| 15 | 音量键/变焦键 |
| 16 | 音量键/变焦键 |
| 17 | 扬声器孔    |
| 18 | 相机键     |
| 19 | 话筒      |
|    |         |

20 手机挂绳孔

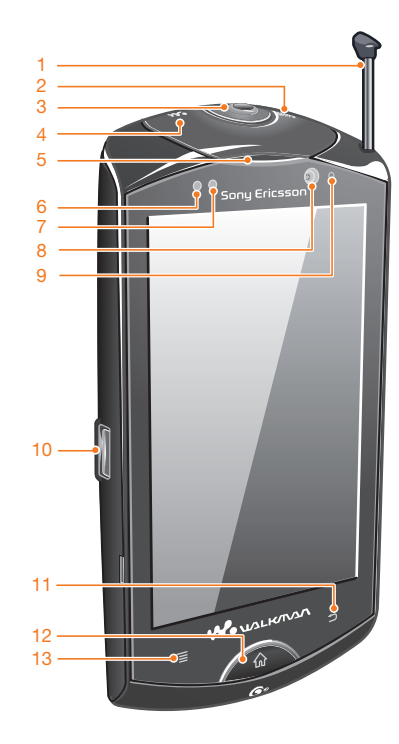

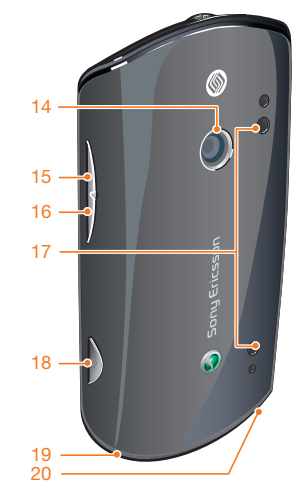

# 使用触摸屏

## 打开或突出显示项目

点按项目。

## 标记或取消标记选项

- 点按相关复选框可标记或取消标记某个选项。
  - ✓ 已标记的复选框
  - 取消标记的复选框
  - 已标记的清单选项
  - 取消标记的清单选项

# 使用硬件键

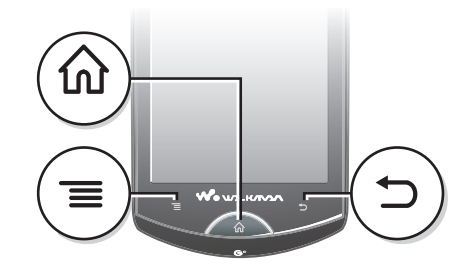

\_

打开当前屏幕或应用程序中提供的选项列表

## **ふ** 主屏键

菜单键

- 从任何应用程序或屏幕转到**主屏幕**屏幕或应用程序窗格。
- 打开最近使用的应用程序窗口
- ◆ 返回键
  - 返回到上一屏幕
  - 关闭虚拟键盘、对话框、选项菜单或通知面板

## 状态栏

位于屏幕顶部的状态栏显示手机状态信息和通知。通知图标出现在状态栏的左侧。手机 状态图标出现在右侧。您可以从状态栏访问通知面板。

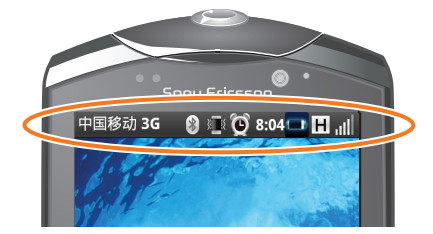

# 手机状态图标

屏幕上可能会出现以下状态图标:

| GH      | 正在给电池充电    |
|---------|------------|
| E       | Edge 网络可用  |
| н       | 3G 网络可用    |
| ٤.      | 未接来电       |
| $\succ$ | 新短信        |
| ×       | 新彩信        |
|         | 新电子邮件      |
| 3       | 已启动 GPS    |
| *       | 已启动蓝牙功能    |
| Ô       | 已设置闹铃      |
|         | SIM 卡丢失    |
| *       | 已启动关闭无线电模式 |
|         | 振动模式       |
| 1       | 手机扬声器设为静音  |
| ×       | 无信号        |
| ul      | 信号强度       |

# 主屏幕

主屏幕是手机的起始点,可以将主屏幕比作计算机的桌面。您可使用小组件、快捷方式 以及其他项目自定义您的主屏幕。主屏幕超出了屏幕宽度,因此您需要向左或向右轻触, 以查看四个扩展屏幕中其中一个扩展屏幕的内容。

## 转到主屏幕

• 对屏幕进行解锁之后,请按 🏠。

#### 浏览主屏幕

• 向右或向左轻触。

## 小组件

小组件是可直接在**主屏幕**上使用的小应用程序。例如,**音乐**小组件允许您直接开始播放 音乐,信息功能小组件可显示传入的信息。

#### 向主屏幕添加小组件

- 1 在**主屏幕**中,按 💳
- 2 点按**添加 > 添加小组件**。
- **3** 点按小组件。

## 重新排列主屏幕

更改主屏幕的外观和可从中访问的内容。例如,可更改背景、来回移动项目、创建文件 夹和添加联系人的快捷方式、书签及更多内容。

· 将主屏幕底部的项目替换为您最常访问的项目。

#### 向主屏幕添加快捷方式

- 1 在**主屏幕**中,按 ==。
- 2 点按添加 > 添加快捷方式。
- 3 找到并选择某个快捷方式。
- 👻 通过触摸并保持按住应用程序可从"应用程序"屏幕直接添加该应用程序的快捷方式。

#### 向主屏幕添加文件夹

- **1** 在**主屏幕**中,按**三**。
- 2 点按**添加 > 添加文件夹**。
- 3 输入文件夹的名称,选择一个图标并点按完成。

#### 在文件夹中添加项目

触摸并保持按住某个项目,直到该项目放大并且手机发生振动,然后将该项目拖动到文件夹中。

#### 重命名文件夹

- 1 点按文件夹以将其打开。
- 2 触摸并保持按住文件夹的标题栏,以显示**文件夹名称**字段。
- 3 输入新文件夹名称,然后点按**完成**。

## 在主屏幕上移动项目

- 1 按 **介** 打开**主屏幕**。
- 2 触摸并按住某个项目,直到该项目放大并且手机发生振动,然后将该项目拖动到 新位置。

## 从主屏幕中删除项目

• 触摸并保持按住某个项目,直到该项目放大并且手机发生振动,然后将该项目拖动到 前 中。

## 更改"主屏幕"的背景

使用背景使您的**主屏幕**更为个性化。您可使用动画或拍摄的照片。您可以进入其他资源进行下载,例如,下载每小时会变化一次的动态背景。

### 更改主屏幕背景

- 1 在**主屏幕**中,按 📃。
- 2 点按**背景**,然后选择一个背景。

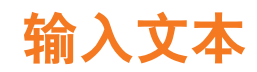

您可以使用虚拟键盘输入字母、数字和特殊字符。也可以在不同的输入法之间进行切换。

# 使用虚拟键盘

可以点按虚拟键盘上的图标来输入文本以及调整输入设置。

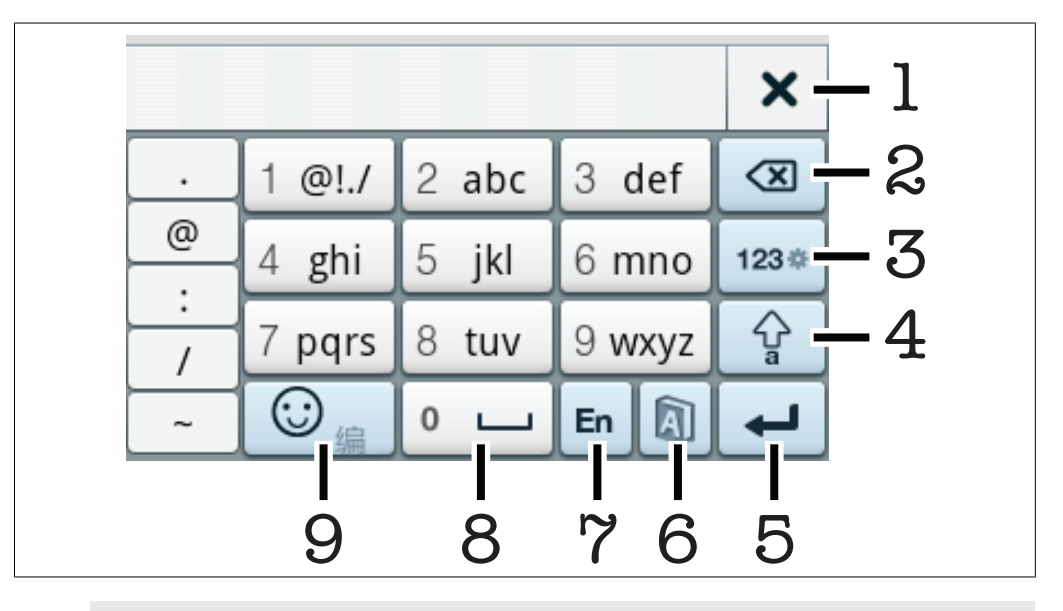

- 1 关闭虚拟键盘
- 2 删除光标前的字符
- 3 显示数字
- 4 在大小写之间进行切换。点按并按住此图标以打开大写锁定。
- 5 输入回车符
- 6 打开或关闭文本预测
- 7 在不同的输入法之间进行切换
- 8 输入空格
- 9 显示符号和表情符号

#### 输入文本

- 1 点按任何文本输入字段。例如,选择**消息 > 🕋**。
- 2 此时将打开文本输入窗口。
- 3 使用虚拟键盘输入文本。

#### 复制和粘贴文本

- 1 打开您选择要进行复制的文本,然后点按并保持按住文本字段。此时将弹出一个 窗口。
- 2 选择选择文字。
- 3 点按以将光标放置在您要选择进行复制的文本的开头。然后将指尖拖动到文本的 末尾。此时将弹出一个窗口。
- 4 选择**复制**。
- 5 若要粘贴文本,请将光标移动到您要插入文本的位置,然后点按并按住目标文本 字段。
- 6 从弹出的窗口中选择**粘贴**。
- · 还可以复制文本字段中的所有文本。点按并按住某个文本字段,然后选择全部复制。

# 呼叫

进行呼叫

- 1 在**主屏幕**中,查找并点按**电话**。
- 2 输入被呼叫方的号码,然后点按 🔍。 要删除某个号码,请点按 🚾。

#### 接听电话

• 将 🤳 沿屏幕拖动至右侧。

## 拒绝通话

• 将 🐢 沿屏幕拖动至左侧。

## 通话选项

在通话过程中,您可以从以下选项中进行选择:

| +             | 进行其他通话           |
|---------------|------------------|
|               | 打开键盘输入数字         |
| <u>ଚ</u>      | 返回 <b>主屏幕</b> 屏幕 |
| ×             | 将话筒设为静音          |
| • <b>(</b> )) | 打开扬声器            |
| σο            | 录制通话             |

在将手机贴近耳部(或屏幕上部被遮挡)进行通话时, 手机屏幕将关闭, 触摸屏进入临时锁屏状态。

#### 进行视频通话

- 1 在主屏幕屏幕中,查找并点按电话。
- 2 输入收件人号码,并按 🔜 , 然后点按 💁 。要删除某个号码,请点按 🔜。
- 若要进行视频通话,通话双方的手机必须支持视频通话和 3G 服务,并且使用兼容的订阅访问到 3G 信号。
- -॑— 为了在视频通话期间对方能够看到您的脸,您需要注视手机上的视频通话相机镜头。

#### 拨打国际长途

- 1 在主屏幕中,查找并点按电话。
- 2 触摸并按住 0 直到出现"+"号。
- 3 输入国家代码、区号(省掉第一个 0)和电话号码,然后点按 
  、要删除某个号码,请点按 
  。

#### 呼叫通话记录中的号码

- 1 在主屏幕屏幕中,查找并点按电话。
- 2 默认情况下会打开常规通话记录。
- 3 点按要呼叫的号码。

#### 在通话过程中更改听筒音量

• 向上或向下按音量键。

### 将来电铃声设置为静音

• 手机响铃时,按音量键。

通讯录

在通讯录中,您可以存储和管理所有的个人联系人。

## 管理联系人

## 添加联系人

- 1 在主屏幕中, 点按通讯录。
- 2 点按**新建**。 3 输入联系人的姓名。
- 4 输入或选择有关该联系人的其他所需信息。
- 5 完成后点按**保存**。

## 呼叫联系人

- **1** 在**主屏幕**中, 点按**通讯录**。
- 2 点按联系人。
- 3 点按所需的联系人电话号码。

#### 删除联系人

- 1 在主屏幕中, 点按通讯录。
- 2 按 📃 , 然后点按 💼 。
- 3 标记要删除的联系人,如果要删除所有联系人,请点按全选。
- 4 点按删除。

## 搜索联系人

- 1 在主屏幕中, 点按通讯录。
- 2 在搜索字段中输入联系人姓名的前几个字母。将显示以这些字母开头的所有联系 人。

## 备份通讯录

可以使用存储卡来备份通讯录。这是一种很有用的功能,例如,当您希望将联系人信息 传送到其他手机中时。

## 将所有联系人备份到存储卡

- **1** 在**主屏幕**中,点按**通讯录**。
- 2 按 <u>→</u>, 然后点按备份。
- 3 选择选项,然后按确定。

短信和彩信

## 创建并发送信息(通过 SMS 或 MMS)

- 1 在主屏幕屏幕中, 点按 消息。
- 2 点按 詞。
- 3 在**收件人**:字段中输入一个或多个收件人号码。
- 4 输入文字。
- 5 如果您想添加照片、视频或声音,请按 📃,然后点按 🖉 并选择附加内容。
- 6 点按**发送**。

#### 接收和阅读短信

- 在主屏幕中,点按消息。
   从列表中选择某个信息会话。
   如果收到的信息是彩信且没有启动自动下载,请点按下载。
- 4 如果收到的信息包含音乐或视频,请点按 ▶ 播放内容。
- 👻 收到短信或彩信时,状态栏中会显示🖂 或 攳。要阅读信息,还可以向下拖动状态栏。

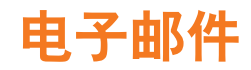

您可以使用手机来收发您的常用电子邮件帐户的电子邮件。首先,手机中的互联网设置 必须正确。请查看第 10 页上的通话、信息功能和互联网的设置。

#### 首次在手机中设置电子邮件帐户

- 1 在主屏幕中,点按电子邮件。
- **2** 点按**其他**。
- 3 输入电子邮件地址和密码,然后点按下一个。
- 4 点按**保存**。
- 5 如果手机无法自动下载电子邮件帐户设置,请按 💳 , 然后点按**帐户设置** , 最后 手动输入帐户设置。
- 👻 如果需要手动输入设置,请与电子邮件服务提供商联系,获取正确的电子邮件帐户设置。例如, 您需要了解帐户类型是 POP3 还是 IMAP。

#### 创建和发送电子邮件

- 1 在**主屏幕**屏幕中,点按**电子邮件**。 2 如果有多个帐户,请选择要访问的帐户。
- 3 点按 🔂 .
- 4 输入收件人的电子邮件地址。
- 5 如果要添加抄送或密件抄送收件人,请按 <del>—</del>,然后点按**添加抄送/密件抄送**。
- 6 输入主题。
- 7 输入文字。
- 8 若要附加文件,请按 💳,然后点按 🖉 并选择文件。
- 9 点按**发送**。

#### 接收和打开电子邮件

- 1 在主屏幕中,点按电子邮件。
- 2 如果有多个帐户,请选择要访问的帐户。
- 3 要更新收件箱中的新邮件,请按 📃,然后点按**接收/发送**。
- 4 要打开和阅读邮件,请点按该邮件。
- 👻 如果更改了电子邮件设置并且设置了**收件箱检查频**,则在收到新邮件时状态栏上会出现 📰。可 以向下拖动状态栏以阅读邮件。

# 日历

您的手机具有用于管理时间计划的日历。您可以用日历来跟踪重要的的会议。也可以与 计算机日历或网络上的日历同步。

#### 打开日历应用程序

- 在主屏幕中,查找并点按日历。
- 初次打开日历应用程序时,该程序会以月视图的方式打开。如果之前曾使用该程序,则该程序会以默认视图方式打开。

#### 查看其他月份和周

 在月视图和周视图中,向左滑动触摸屏可以查看后一月或周,向右滑动触摸屏可 查看前一月或周。

#### 创建日历事项

- 1 在 主屏幕 中,查找并点按 日历。
- 2 点按新建或者点按月视图和周视图中的任意一天和一时间。
- 3 点按事件主题,然后输入一个主题。
- 4 点按 开始时间和 结束时间,点按某个数字字段,并且向上或向下滚动以选择所需的日期、小时和分钟。
- 5 点按**事件位置**, 然后输入该事件地址。
- 6 点按**事件描述**,然后输入对该事件的描述。
- 7 点按**添加提醒**,选择该事件的提前提醒时间。
- 8 点按 重复频率,选择该事件提醒的重复周期。
- 9 点按**保存**。
- 如果您希望设置一个全天候的时间,可在全天处打钩,则开始时间和结束时间都不能设置小时和 分钟。
- ·• 当预约临近时,您的手机会播放一段简短的提醒。

#### 查看日历事件

- 1 在 主屏幕 中, 查找并点按日历。
- 2 导航至所需日期,然后点按事件。

#### 编辑日历事件

- 1 在主屏幕中,查找并点按日历。
- 2 导航至所需日期,然后点按事件。
- 3 点按编辑, 然后编辑该事件并点按 保存。

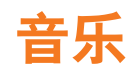

充分发挥 Walkman™ 播放器的价值。收听音乐以及其他音频内容、创建和管理自己的播 放列表。

## 使用 Walkman™ 播放器

#### 启动 Walkman™ 播放器

- 对屏幕进行解锁, 然后按 🕶 键。
- 在**主屏幕**屏幕中, 点按 🧱, 然后找到并点按 🚜。

#### 播放音频内容

- 1 启动 Walkman<sup>™</sup> 播放器。
- 2 点按 Ⅰ,按艺术家浏览音频。点按 Ⅰ,按专辑浏览。点按 Ⅰ,使用播放列表。点按
   1 ,按曲目浏览音频。
- 3 向上或向下滚动并浏览到曲目。
- 4 点按一首曲目进行播放。

## 更改曲目

• 在 Walkman™ 播放器中,点按 🕑 或 🕶。

### 乐摇曲目

- 要随机播放曲目,播放音乐时,按住 🚾 键并摇动手机。
- 要切换曲目,播放音乐时,按住 🐶 键并向左或向右摇动手机。

## 暂停曲目

在 Walkman<sup>™</sup> 播放器中, 点按

#### 使音乐快进和快退

- 在 Walkman™ 播放器中,触摸并按住 🕑 或 🕶。
- Ě 还可以向右或向左拖动进度指示器标记。

#### 删除曲目

- 1 浏览 Walkman™ 播放器媒体库中的曲目时,触摸并保持按住曲目标题。
- 2 点按**删除**。
- · · 您还可以通过这种方式删除专辑。

#### 调整音频音量

• 在 Walkman™ 播放器中, 按音量键。

## 为歌曲添加歌词

- 1 将您的手机连接到 PC 以将歌词文件传送到存储卡上。
- 2 有关详细信息,请转到 Walkman™ 播放器,按 👥 , 然后点按**歌词帮助**。
- 当歌词文件的扩展名为".lrc"或".txt",且与音频文件具有相同的文件名,并且与音频文件保存 在同一个文件夹中,歌曲歌词才会显示。

#### 打开或关闭歌词

- 在 Walkman™ 播放器中,按 ,然后点按歌词打开 以打开歌词,或点按歌词关闭 关闭歌词。
- 默认情况下,歌词设置为打开状态。

## 播放智能播放列表

- 1 在 Walkman<sup>™</sup> 播放器中, 点按 **元**
- 2 点按 📑.
- 3 在**智能播放列表**下点按某个播放列表。 4 点按一首曲目进行播放。

## 查看或编辑当前播放列表

- 1 在 Walkman<sup>™</sup> 播放器中,点按 **野**。
- 2 点按并按住某个曲目标题,然后选择一个选项。

## 向主屏幕添加音乐小组件

- 2 点按并按住此音乐小组件以将其拖动到所需的位置。

# TrackID™ 应用程序

TrackID<sup>™</sup> 是一种音乐识别服务。当您收听扬声器或收音机播放的曲目时,可以搜索该曲目的标题、艺术家和专辑名称。为获得最佳结果,请在低噪的环境中使用 TrackID<sup>™</sup>应用程序。

- 并非所有国家/地区(或所有区域的所有网络和/或服务提供商)都支持 TrackID™ 应用程序和 TrackID™ 服务。
- ! 使用 TrackID™应用程序前,请确认已正确配置网络数据连接。

打开 TrackID™ 应用程序

• 在 **主屏幕**中, 查找并点按 TrackID™。

搜索曲目信息

- 1 打开 TrackID™ 应用程序后, 点按 录音。
- 2 握持手机朝向音乐来源。结果将显示在结果屏幕中。

# 收音机

您可以浏览和收听调频收音机电台,并将其保存为收藏。可以通过便携式免提或耳机或 者通过手机扬声器收听广播。必须连接便携式免提或耳机,因为它们充当了调频收音机 的天线。在您打开调频收音机时,将会自动显示可收听的频道。如果某个频道有 RDS 信 息,则该信息将会在您开始收听几秒钟后显示。

! 请不要在禁止使用手机的地区通过手机收听广播。

#### 打开收音机

- 在 主屏幕 中, 查找并点按 收音机。
- 🏺 必须连接以天线方式工作的便携式免提或耳机。首次使用时,将会询问您是否要自动搜索电台。

#### 自动搜索频道

- 1 在收音机播放界面按 💳 显示控件列表。
- 2 点按 自动搜索并保存。

#### 保存频道

- 1 在收音机播放界面按 🔜 显示控件列表。
- 点按保存频道。

### 频道管理

- 1 点按 **三** > **频道列表**。
- 2 点按 🚾 显示菜单

#### 微调频率

• 在收音机播放界面点按 💽 或 💽,按 0.1Mhz 的间隔手动更改频率。

#### 搜索频道

• 在收音机播放界面点按《 或》。

## 更改输出方式

• 在收音机播放界面点按 🔊 > 耳机 或 扬声器。

#### 设置睡眠模式

• 在收音机播放界面按 📃 , 点按 设置 > 睡眠。

#### 最小化收音机

• 在收音机播放界面点按 🔼

#### 返回到收音机

• 在主屏幕中,查找并点按收音机。

#### 关闭收音机

• 在收音机播放界面按 📃 , 点按**关闭**。

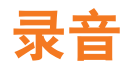

您可以录制语音备忘录或通话。录制的声音也可被设定为铃声。

• 一些国家/地区或省份的法律要求必须得到对方许可才能录制通话。

## 录制声音

- 1 在**主屏幕**中,查找并点按**录音机。** 2 点按**●**。
- 3 点按 停止录音。

## 通话录音

• 在通话过程中,点按**录制**。

## 收听录音

- 1 在录音过程中点按 🔜 。
- 2 点按 ,即可收听刚才录制的声音。

# 我的收藏夹

在**我的收藏**中,您可以查看并管理存储卡上保存的所有媒体文件。

## 视频

播放视频

- 1 在**主屏幕**中,查找并点按**我的收藏**。
- 2 点按视频,然后选择视频剪辑。

# 图片

您可以查看并管理存储卡上保存的所有照片和图片。

## 按类别浏览图片

- 1 在**主屏幕**屏幕中,查找并点按**我的收藏 > 图片**,
- 2 图片在屏幕中按类别显示。点按任意类别可浏览图片。

#### 查看图片

- 1 在主屏幕中,查找并点按我的收藏。
- 2 点按图片,然后选择文件夹。向上或向下滚动可浏览图片。
- 3 点按某个图片可进行查看,向左或向右滑动可查看其他图片。

#### 共享图片

- 1 查看图片时,按 <u></u>可显示控件。
   2 在屏幕底部的工具栏中,选择**共享**。
- 3 选择可用传送方式之一。

#### 编辑图片

- 1 查看图片时,按 💳 可显示控件。
- 2 选择某个选项。

## 所有文件

可以查找并管理存储卡上保存的所有文件。

#### 查找文件

- 1 在主屏幕中,查找并点按我的收藏 > 所有文件。
- 2 按文件夹浏览可查找您的文件。

# G+ 游戏

使用 G+ 游戏 应用程序,可以浏览互联网,还可以玩游戏或下载游戏。

#### 在线查找游戏

- 1 在**主屏幕**中,查找并点按我的收藏 > G+游戏。
- 2 浏览互联网可查找想要的游戏。

# 相机

可以通过按相机键来拍摄照片或录制视频。可以通过在拍摄照片之前使用场景功能来改善拍摄效果。可以与朋友共享照片或视频,或将照片和视频上传至 Web 服务。您可以从取景器中查看相册,相册中包含了使用该相机拍摄的所有照片和视频。

# 取景器和相机键

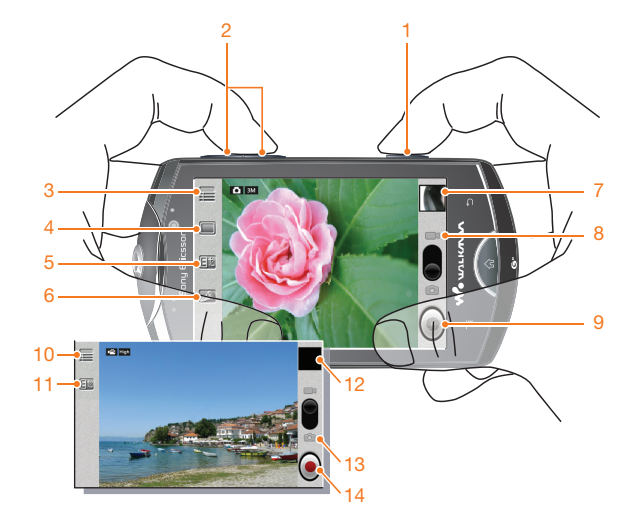

- 1 相机键。启动相机/拍照/录制视频剪辑
- 2 缩放
- 3 设置
- 4 拍摄模式
- 5 曝光
- 6 缩放
- 7 查看最近拍摄的照片
- 8 切换到摄像模式
- 9 拍照
- 10 设置
- 11 曝光
- 12 播放最近录制的视频剪辑
- 13 切换到相机模式
- 14 录制视频剪辑

## 启动相机

• 按住相机键。

### 在静态相机和摄像模式之间切换

- 1 按住相机键,启动相机。
- 2 在相机取景器中点按 🗂 或 🔂.

#### 关闭相机

• 按 **5**.

# 使用静态相机

## 拍照

- 1 按相机键启动相机。
- 2 将相机对准拍摄目标。
- 3 按相机键。

### 查看已拍摄照片

- 1 按住相机键,启动相机。
- 2 在相机取景器中, 点按 4, 浏览照片或视频。

#### 删除照片

- 1 按相机键启动相机。
- 2 查看最近拍摄的照片,并浏览至您要删除的照片。
- 3 点按屏幕,然后点按**菜单**。
- 4 点按删除。

## 共享照片

- 1 按相机键启动相机。
- 2 查看最近拍摄的照片,并浏览至要共享的照片。 3 点按屏幕,然后点按**菜单**。

- 4 点按**共享**。 5 选择图片共享模式。

# 使用摄像模式

## 录制视频

- 1 按相机键启动相机。
- 2 如果未启动摄像模式,则点按 🗀。
- 3 点按 🔵。

### 查看已录制的视频

- 1 按住相机键,启动相机。
- 2 在相机取景器中点按右下角缩略图 4, 浏览照片或视频。

中国移动服务

## 中国移动电子渠道 e100

e100 是中国移动为客户提供的一站式电子自助服务, 主要包括如下几种服务渠道:

- 1 网上营业厅: 提供业务办理、话费和积分查询、网上交费、在线客服等服务内容。 详情登陆 www.chinamobile.com,
- 2 10086 热线: 客户拨打 10086 自助语音系统,可以获得业务咨询、最新优惠信息 查询、话费查询、业务办理、梦网查询等服务;
- 3 短信营业厅: 客户发送短信内容 "10086" 至 10086 即可获得最新优惠信息查询、 话费查询、业务办理等服务;
- 4 掌上营业厅: 客户登陆移动梦网首页-WAP 营业厅链接,无需输入号码和密码, 即可登录 WAP 服务厅,随时随地进行业务查询及办理;
- 5 **自助终端:** 提供包括交费、话单查询打印、业务受理、信息查询等功能,完全代 替了以往的人工服务。

## 飞信

飞信(英文名 Fetion)是由中国移动提供,可同时在电脑和手机上使用,以实现消息、短信、语音等多种沟通方式的综合通信服务。在手机上登录飞信后,可以和其他用 PC 登录的好友发送信息或直接通话,方便、快捷又实惠。你也可以登录 www.fetion.com.cn 下载安装飞信 PC 客户端。

## MM (Mobile Market, 移动应用商场)

移动应用商场为用户提供丰富多彩的应用。在这里用户可以体验、下载和订购各种音乐/ 游戏/软件商品。

## 号簿管家

电话号码越来越多,如何不让它成为负担,而成为随取随用的资源?现在,中国移动为 您准备了号簿管家。平时您可以将手机中的个人信息(通讯录)存放在专用服务器上, 任何时候有需要,就通过电脑、手机或固定电话进行管理和调用。

## 手机导航

手机导航服务,让手机变成 GPS 导航仪!将装有手机导航软件的手机结合位置定位,您不需另购地图,更不占手机存储空间,即可轻松享受语音三维地图导航。一机在手,同时搞定通讯与导航,不再有问路烦恼!

■ 索尼爱立信不保证任何定位服务的准确性,包括但不限于导航服务。

## 音乐随身听

第一时间聆听最新最眩流行音乐动态,无线音乐俱乐部高级会员免费在线听万首最流行歌曲,支持歌词同步显示,歌曲不断更新中!

## 手机电视

手机电视的用户可以观看最新的电影、电视节目、新闻广播和现场直播。使用手机,体 验在线视频所带来的愉悦感受。

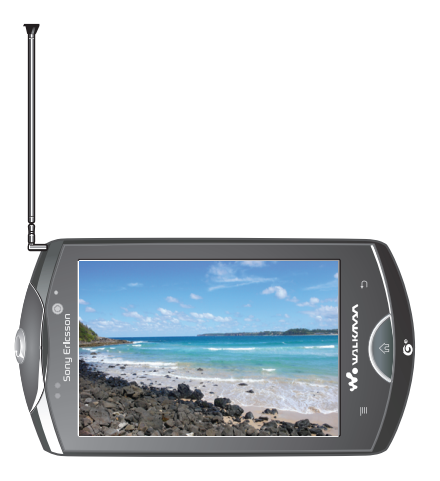

### 启动手机电视

• 在**主屏幕**中,查找并点按**手机电视**。

#### 观看电视节目

- 1 启动 手机电视,显示全部的频道列表。
- 2 在频道列表界面点按想要看的频道,进入手机电视观看界面。

### 使用全屏模式

- 1 在收看电视节目过程中,将手机横放即可进入横屏播放界面。
- 2 在横屏播放界面, 点按 🕝, 进入全屏模式。
- 3 在全屏播放界面, 点按 🔊, 进入非全屏播放模式。

#### 管理手机电视设置

- 在使用手机电视之前,请确保手机具有有效的 SIM 卡且处于有效的网络中。使用前请将电视天线 从手机中拉出。
- 观看手机电视节目前,请确保您已抽出手机天线。
- 1 在**主屏幕**屏幕中,查找并点按**手机电视**。将显示可观看的频道列表。
- 2 点按频道列表中的 \_\_\_\_\_, 然后从以下选项中进行选择。
  - 节目单-查看详细的节目列表,选择并播放一个频道,然后在各频道之间进行 切换。
  - 套餐订购管理-订购本地套餐或查看您已订购的套餐。
  - 搜索节目 输入关键字可搜索需要的节目。
  - 刷新 刷新频道列表。
  - 设置 设置常规设置和 MBBMS (广播式手机电视业务管理系统)设置。
  - 帮助或退出 在菜单中, 点按帮助或退出。
  - 紧急广播管理 在菜单中, 点按紧急广播管理。
- 手机电视节目播放期间,屏幕左上角的 台, 将显示您所观看节目的信号强度。

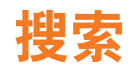

您可以搜索各种内容,例如手机上的联系人、信息和应用程序,还可以在线搜索各种信息。

在手机中执行搜索

- 1 在**主屏幕**屏幕中,点按**搜索**,然后点按 <br/>
  《,并选择您要搜索的内容。
- 2 在搜索字段中输入搜索文字。

# 无线局域网

通过无线局域网,您可以使用手机以无线方式访问互联网。

打开无线局域网

- 1 在 主屏幕 中, 点按 设置, 然后按无线和网络。
- 2 标记 WLAN 复选框。
- 自用无线局域网连接可能需要几秒钟的时间。

蓝牙无线技术

蓝牙功能可建立到其他蓝牙设备(如免提设备)的无线连接。建议在 10 米 (33 英尺) 以内且没有固体障碍物的范围内使用该功能。必须打开蓝牙功能才能与其他设备通信。 您可能还需要将手机与其他蓝牙设备配对。

## 打开蓝牙功能并将手机设置为可见

- 1 在主屏幕屏幕中,查找并点按设置,然后点按无线和网络。
- 2 请标记蓝牙复选框。 》将出现在状态栏中。
- 3 点按**蓝牙设置**。
- 4 标记可检测性复选框。现在手机将在 120 秒内对其他设备可见。

#### 将手机与另一个蓝牙设备配对

- 1 在主屏幕屏幕中,查找并点按设置 > 无线和网络 > 蓝牙设置。
- 2 点按扫描查找设备。 蓝牙设备下方会列出找到的蓝牙设备。
- 3 点按要与手机配对的蓝牙设备。
- 4 输入数字密码(如有必要)。
- 5 现在,即可开始使用配对的蓝牙设备。**蓝牙设备**列表中蓝牙设备的名称下方会显示配对和连接的状态。
- 确保要与手机配对的设备启动了蓝牙功能并且打开了蓝牙可见性。

# 更新手机

可以将手机更新到最新软件以便获取最佳性能以及最新增强功能。可以使用 2G/3G 移动数据连接或使用无线局域网连接,通过互联网直接将更新以无线方式下载到您的手机。

- 使用 2G/3G 移动数据连接来连接互联网与手机时,可能会收取数据传输费用。有关更多信息,请 与网络运营商联系。
- 请确保在开始更新手机前,已经备份和保存手机中的所有数据。

## 以无线方式下载软件更新

- 1 在主屏幕中, 点按 设备管理。
- 2 点按软件更新服务,然后按照屏幕上的说明更新您的手机。

# 通过桌面套件同步

通过桌面套件可以同步和备份手机的联系人、日历、短信和邮件等。

## 安装桌面套件

- 1 将安装光盘插入 PC。
- 2 根据您 PC 的操作系统执行相应桌面套件安装文件。
- 3 按照安装程序上的说明逐步完成安装。
- 4 重新启动 PC。

## 同步联系人

- 1 用 USB 数据线连接手机和 PC。
- 2 手机: 在弹出的列表中选择 同步。
- 3 PC: 在 PC 上运行桌面套件程序。
- 4 PC: 点选 同步 选项,选择同步模式,将手机联系人和桌面套件联系人进行同步。

指南针

启动指南针

- 在主屏幕中,查找并点按指南针。
- 当指南针信号较弱时,手机将提示"校准",为了获得较好的指南针信号,您需要在各个方向上持续翻转手机,否则指南针数据将不准确。
- · ∲· 保持您的手机与地面平行,以针状基线作为您当前相对于手机的方向。指南针的刻度盘将自动旋转并且 N 将指向北方。

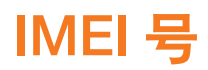

查看 IMEI 编号

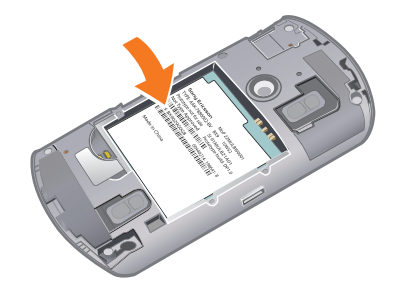

• 可以在电池下面找到 IMEI 编号。

故障排除

## 常见问题

## 我的手机未正常工作

如果手机出现问题,请在尝试其他任何操作之前查看以下提示:

- 重新启动手机。
- 取下并重新插入电池和 SIM 卡。然后,重新启动手机。
- 更新手机。无论是否有最新版软件,运行"索尼爱立信更新服务"都可以提高软件的稳定性并解决问题。更新手机还可以确保获得最优性能以及最新的增强功能。有关更多信息,请参见第40页上的更新手机。
- 重设手机。

▲ 重新启动或重设手机时要耐心。重新启动或重设期间取下电池可能会造成手机永久损坏。

## 重设手机

重设手机会删除所有数据,包括下载的应用程序,并且将手机重设回其初始状态,即第 一次打开手机之前的状态。重设手机之前,确保备份手机上的重要数据。

#### 重设手机

• 在**主屏幕**屏幕中, 点按**设置 > 安全 > 主清除**。

## 我无法给手机充电或电池容量太低

充电器连接不正确或电池连接不良。卸下电池并清洁接口。 电池已用坏,需要更换。请查看第7页上的**为电池充电**。

## 开始为手机充电时,没有出现电池正在充电的图标

可能需要几分钟时间, 电池图标才会出现在屏幕上。

## 使用 USB 连接线时,无法在手机和计算机之间同步或传送内容

尚未正确安装软件或 USB 驱动程序。有关安装说明和故障排除部分的更多信息,请访问 www.sonyericsson.com/support。

## 我无法使用基于互联网的服务

确保订阅包含数据下载功能,并确保手机中的互联网设置正确。 有关互联网设置的更多信息,请参见第 10 页上的*通话、信息功能和互联网的设置*。

# 错误信息

## 无网络信号

- 手机处于无线电关闭模式。
- 手机未收到任何网络信号,或者收到的信号太弱。请联系网络运营商并确保您所在的位置有网络信号。
- SIM 卡可能未正常工作。将 SIM 卡插入到另一个手机中。如果 SIM 卡正常工作,则可能 是手机的问题。这种情况下,请联系最近的索尼爱立信服务中心。

## 仅限于紧急呼叫

您位于某个网络中,但是该网络不允许您使用它。但是,在紧急情况下,某些网络运营 商允许您呼叫国际紧急号码 112。

## SIM 卡已锁定

输入的 PIN 码不正确。

## SIM 卡已被 PUK 码锁定

输入的 PUK 码(个人解锁码)不正确。

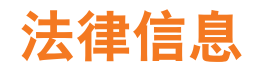

## Sony Ericsson WT18i

本用户指南由索尼爱立信移动通信公司或其当地子公司出版,不提供任何担保,索尼爱立信移动通信公司随时可能 对本用户指南中的印刷错误,不准确的最新信息进行必要的改进和更改,或对程序和/或设备进行改进,恕不另行 通知。但是,此类更改将纳入到本用户指南的新版本中。 保留所有权利

©索尼爱立信移动通信公司,2010

出版号: 1248-6212.2

出版号: 1248-6212.2 本手机基于 Android 2.2/OMS 2.5, 具有下载, 存储和转发诸如铃声等附加内容的功能。第三方拥有的权利可能会 限制或禁止使用此类内容, 包括但不限于适用的版权法所规定的限制, 对于您下载或从手机转发的附加内容, 您本 人而非索尼爱立信应当负全部责任, 在您使用任何附加内容立任,请检查您的预期用途是否拥有适当的许可证或者 其他形式的授权, 索尼爱立信不保证任何附加内容或任何第三方内容的准确性、完整性或质量, 在任何情况下, 对 于您对附加内容或其他第三方内容的不当使用, 索尼爱立信概不负责, 本用户指南可能引用了第三方提供的服务或应用程序, 使用此类程序或服务可能需要单独向第三方提供商进行注 册,并且可能需要遵守其他一些使用条款, 对于在第三方网站上或通过第三方网站访问的应用程序, 请先查看该网 站的使用条款和所适用的隐私策略, 索尼爱立信不保证或担保任何第三方网站或提供的服务的可用性或性能, 取出电池以查看监管信息, 例如 CE 标记。 零尼爱立信公司每色标识和 WT184 是零日思动点性就不是你不可能。

索尼爱立信公司绿色标识和 WT18i 是索尼爱立信移动通信公司的商标或注册商标。

Sony 和 "make.believe" 是 Sony Corporation 的商标或注册商标, Ericsson 是 Telefonaktiebolaget LM Ericsson 的商标或注册商标。

蓝牙是 Bluetooth SIG 的商标或注册商标,索尼爱立信对此标记的任何使用都已得到许可。中国移动、飞信和 139Mail 是中国移动通信公司的商标或注册商标。

Microsoft、Windows、Outlook、Windows Vista、Windows Server 和 ActiveSync 是 Microsoft Corporation 在美国和/或其他国家/地区的商标或注册商标。

该产品受 Microsoft 的特定知识产权的保护。未经 Microsoft 许可,严禁在该产品之外使用或分发此类技术, 本手册中提及的其他产品和公司名称可能是其各自所有者的商标。本用户指南中未明确授予的任何权利均予保留。

本于加于现在现有关他的一种不可有称与能定来自自力的有面向称。本历为"自用于不可确定"的证何很有多了体面。 所有图片仅供功能说明参考,请以实物为准。 注意:索尼爱立信建议用户自行备份个人信息数据。 要使用某些预加载的应用程序,您需要先启动数据服务。使用数据服务(GPRS或3G服务)可能会产生数据流量 费。请与您的网络运营商联系以了解费用详细信息。

请访问 www.sonyericsson.com/cn 获取本用户指南的最新版本。

# 索引

|                                                                                                    | Walkman™播放器27       |  |
|----------------------------------------------------------------------------------------------------|---------------------|--|
| <b>A</b><br>安全                                                                                     |                     |  |
| <b>B</b><br>备份<br>背景<br>标记                                                                         |                     |  |
| <b>C</b><br>彩信<br>充电                                                                               |                     |  |
| D打大导地电电电电开写航图池视源子                                                                                  | 手机                  |  |
| 调动动短<br>E                                                                                          | 接收电子邮件              |  |
| e100<br>F<br>方位                                                                                    |                     |  |
| ン団<br>飞信<br>符号                                                                                     | 方位查找                |  |
| G G G 更更故关国<br>近公 3 日<br>近 3 日<br>1 日<br>1 日<br>1 日<br>1 日<br>1 日<br>1 日<br>1 日<br>1 日<br>1 日<br>1 | 存戏                  |  |
| <b>H</b><br>号簿<br>呼叫                                                                               | 管家35                |  |
| 互联                                                                                                 | 将铃声设置为静音22<br>网设置10 |  |
| l<br>IMEI                                                                                          | 43                  |  |
| J<br>解锁                                                                                            | 屏幕8                 |  |
| K<br>扩展                                                                                            | 屏幕                  |  |
|                                                                                                    |                     |  |

| 07       |                  | 39        |
|----------|------------------|-----------|
| 27       | 联系人              | 00        |
|          | 时吗状尔入            | 20<br>ດາ  |
| 13       | 柳体状が入            | 23<br>ດາ  |
|          | 这条妖示八            | 20<br>ດດ  |
|          | 参加妖宗八<br>寻       | 20<br>21  |
| 35       | 米日               |           |
| 20       | М                |           |
| 17       | MM               | 35        |
|          | 媒体               |           |
|          | WK IT            |           |
| 24       | Р                |           |
| 32       | 屏幕锁              | 8         |
| 7        |                  |           |
| 44       | R                |           |
|          | 日历               | 26        |
| 0        | 日期和时间设置          | 13        |
| 8        | -                |           |
| 21       | S                |           |
| 1/       | SIM Ŧ            | _         |
| 35       | 插入               | 7         |
| /        | 删除               |           |
| 35       | 曲目               | 27        |
| 8        | 设置               | 9         |
| 25       | 互联网              | 10        |
| 25       | 无线局域网            | 10        |
| 25       | 信息               | 10        |
| 25       | 声音设置             | 13        |
| 27       | 视频               | 32        |
| 20       | 视频通话             | 22        |
| 20       | 收音机              | 30        |
| 24       | 手机电视             | 35. 36    |
|          | 输入文本             |           |
|          | 复制               | 21        |
| 35       |                  | 21        |
|          | 构 λ 注            | 21<br>21  |
|          | 物状况              | ،<br>12   |
|          | 致站住按议量           | ے ا<br>37 |
| 35       | 2次               |           |
| 35       | 平地这条             | ، د<br>مە |
| 21       | 別有又什             | 32        |
|          |                  | 12        |
|          |                  | 40        |
| 32       |                  | 40        |
| 35       | PUN              | 45        |
| 27       | 现正               |           |
| 40       | 併希               | 8         |
| 44       | <del>т</del>     |           |
| 8        | I<br>TrackID     | 20        |
| 22       | TIACKID          | 2ອ<br>ດດ  |
|          | 四日               | 22        |
|          | 到央他国家/地区<br>视频译述 | 22        |
| 35       | 代则进 <b>话</b>     |           |
|          | 远坝<br>支星         |           |
| 22       |                  |           |
| 10       | 通讯录              | 23        |
|          | 备份通讯录            | 23        |
|          | 同步联系人            | 41        |
| 43       | 图片               | 32        |
|          | 编辑               | 32        |
|          | 查看               | 32        |
| 8        | 共享               | 32        |
|          | 类别               | 32        |
| 10       | 图片信息             | 24        |
| 19       |                  |           |
|          | W                |           |
| 20       | 文本               |           |
| 39<br>20 | 输入               | 21        |

|                                     | 输入法                                                                                                    |  |
|-------------------------------------|----------------------------------------------------------------------------------------------------|--|
|                                     | 信息                                                                                                    |  |
| 我的                                  | 收藏夹                                                                                                    |  |
| 无线                                  | 局域网                                                                                                    |  |
|                                     |                                                                                                    |  |
| Х                                   |                                                                                                    |  |
| 相机                                  |                                                                                                    |  |
|                                     | 按键                                                                                                    |  |
|                                     | 概述                                                                                                    |  |
|                                     | 拍摄照片                                                                                                    |  |
|                                     | 取景器                                                                                                    |  |
|                                     | 视频                                                                                                    |  |
| 小组                                  | 件19                                                                                                    |  |
| 信息                                  |                                                                                                    |  |
|                                     | 多媒体                                                                                                    |  |
|                                     | 发送信息                                                                                                    |  |
|                                     | 接收信息                                                                                                    |  |
|                                     | 设置10                                                                                                    |  |
|                                     | 图片24                                                                                                    |  |
|                                     | 文本                                                                                                    |  |
|                                     |                                                                                                    |  |
| v                                   |                                                                                                    |  |
| I                                   |                                                                                                    |  |
| 移动                                  | 网络设置11                                                                                                    |  |
| ∎<br>移动<br>音频                       | 网络设置11                                                                                                    |  |
| ∎<br>移动<br>音频                       | 网络设置11<br>调整音量27                                                                                                    |  |
| ▪<br>移动<br>音<br>乐                   | 网络设置11<br>调整音量27<br>                                                                                                    |  |
| ▪<br>移奇频<br>音乐                      | 网络设置11<br>调整音量                                                                                                    |  |
| ▪<br>移奇频<br>音乐                      | 网络设置                                                                                                    |  |
| ■移音 音乐                              | 网络设置                                                                                                    |  |
| ■移音 音                               | 网络设置                                                                                                    |  |
| ■移音 音乐                              | 网络设置                                                                                                    |  |
| - 移音 音 音!                           | 网络设置                                                                                                    |  |
| -移音 音 音游频 乐 乐戏                      | 网络设置                                                                                                    |  |
| ▪移音 音     音游                        | 网络设置                                                                                                    |  |
| -移音 音 音游 Z 新动频 乐 乐戏 信               | 网络设置                                                                                                    |  |
| ►移音 音     音游 Z 暂昭  动频 乐     乐戏  停 ↓ | 网络设置     11<br>调整音量     27<br>调整音量     27<br>更改曲目     27<br>删除     27<br>删除     27<br>删除     27<br>删除     27<br>量存曲目     27<br>暂停曲目     27<br>暂停曲目     27<br>暂停曲目     27 |  |
| -移音 音 音游 Z 暂照出动频 乐 乐戏 停片書           | 网络设置                                                                                                    |  |
| ►移音 音 音游 Z暂照指垂 动频 乐 乐戏 停片南沿         | 网络设置                                                                                                    |  |
| ▪移音 音 音游 Z暂照指重 ł<br>动频 乐 乐戏 停片南设匠   | 网络设置                                                                                                    |  |
| ►移音 音 音游 Z暂照指重主动频 乐 乐戏 停片南设屏        | 网络设置 11<br>调整音量 27<br>27<br>调整音量 27<br>更改曲目 27<br>删除 27<br>Walkman™ 播放器 27<br>暂停曲目 27<br>随身听 35<br>32<br>曲目 27<br>32<br>针 42                                             |  |
| ►移音 音 音游 Z暂照指重主 北动频 乐 乐戏 停片南设屏 ★    | 网络设置                                                                                                    |  |
| -移音 音 音游 Z暂照指重主 状┙动频 乐 乐戏 停片南设屏 态   | 网络设置                                                                                                    |  |